# AgriBus-GMini Guia do usuário

Ver. 1.0.1

### Conteúdo

| Especificações     | 2 |
|--------------------|---|
| Método de conexão  | 3 |
| Atualizada         | 5 |
| Atualização da Web | 5 |
| Atualização SD     | 7 |
| QA                 | 8 |

# Especificações

Descreve as especificações do AgriBus-GMini (doravante denominada GMini).

### **USB / POWER-IN**

Conectar o cabo USB inicia o GMini.

### STATUS

Indica o status das conexões e atualizações GMini para o smartphone/tablet.

- Em: Comunicação com Smartphone/Tablet....
- Piscando: Aguardando a conexão do smartphone/tablet
- Piscar curto: Atualizando GMini

#### GNSS

Conecte as antenas GNSS.

#### MICRO-SD

Insira cartões microSD ao atualizar o GMini.

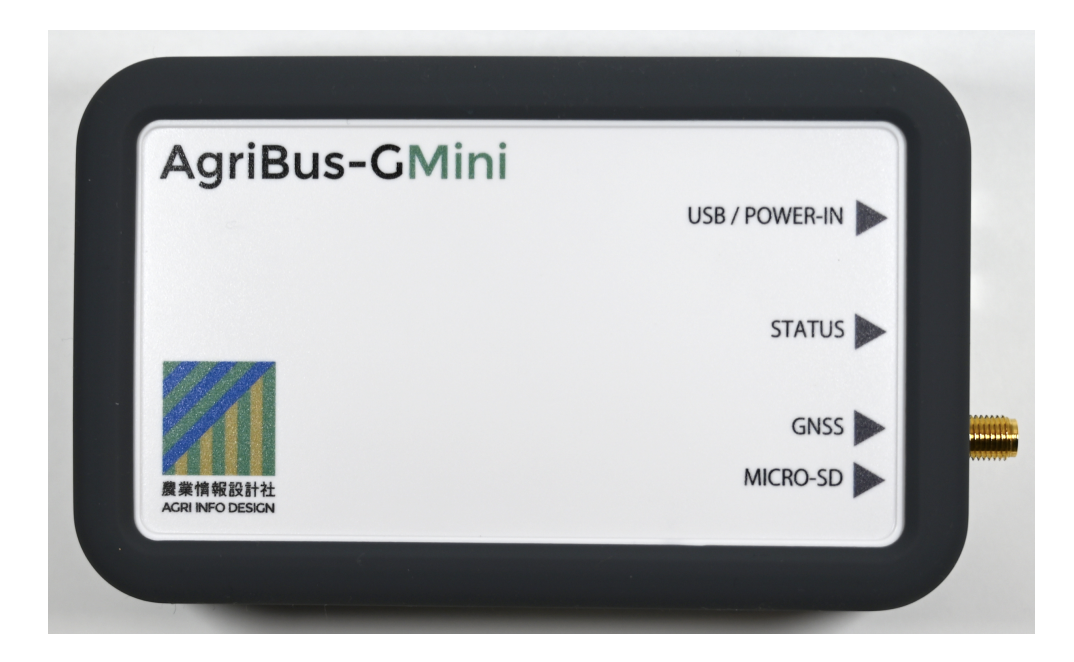

## Método de conexão

Este capítulo explica como conectar o GMini ao AgriBus-NAVI.

- 1. Conecte as antenas GNSS ao GMini.
- 2. Conecte o cabo USB ao GMini e inicie o GMini.
- 3. Ative o Bluetooth nas configurações do smartphone/tablet.
- 4. Bluetooth emparelha o GMini. Escolha AGBGM-BT-XXXX nos dispositivos disponíveis.
  - O XXXX é quatro caracteres alfanuméricos aleatórios.

| ≡ Bluetooth    |   |   | 0 |
|----------------|---|---|---|
| ON             |   |   | • |
| 使用可能なデバイス      |   |   |   |
| AGBGM-BT-*.* 3 |   |   |   |
|                |   |   |   |
|                |   |   |   |
|                |   |   |   |
|                |   |   |   |
|                |   |   |   |
|                |   |   |   |
|                |   |   |   |
|                |   |   |   |
|                | 5 | ð |   |

- 5. Inicie o AgriBus-NAVI e clique na roda na parte inferior esquerda da janela.
- 6. Em GNSS Location Source, selecione Use Bluetooth Connected GNSS.

| ••                                        |          |        |      |            |            |       |       |     |    | 9 💎 🖌 🛿 15:37             |
|-------------------------------------------|----------|--------|------|------------|------------|-------|-------|-----|----|---------------------------|
| N N N                                     |          |        |      |            | *:         | **    |       |     |    |                           |
| S. C. C. C. C. C. C. C. C. C. C. C. C. C. | Cor      | nfigur | açõe | es GNSS    |            |       |       |     |    | Sats: DOP:<br><b>km/h</b> |
| 1                                         | _        |        | Fon  | te GNSS    |            |       |       |     |    |                           |
|                                           | ×        | Font   | 0    | Interno    |            |       |       |     |    |                           |
|                                           |          |        | ۲    | Bluetooth  |            |       |       |     |    |                           |
|                                           | <b>\</b> | Conf   | 0    | USB        |            |       |       |     |    |                           |
|                                           |          |        | 0    | AgriBus-G+ |            |       |       |     |    |                           |
|                                           |          | Cone   | 0    | Porta TCP  |            |       |       |     |    |                           |
|                                           |          |        | 0    | Teste GNSS | para Autos | steer |       |     |    |                           |
| <b>.</b> 0                                |          | Conf   |      |            |            |       | CANCE | LAR | ОК |                           |
|                                           |          |        |      |            |            |       |       |     |    |                           |
|                                           |          |        |      |            | NSS : ()   |       |       |     |    |                           |
|                                           |          |        |      |            |            |       |       |     |    |                           |
|                                           |          |        |      | •          |            |       |       |     |    |                           |

7. Em AgriBus-G+/Bluetooth GNSS Connections, selecione o GMini emparelhado em 4.

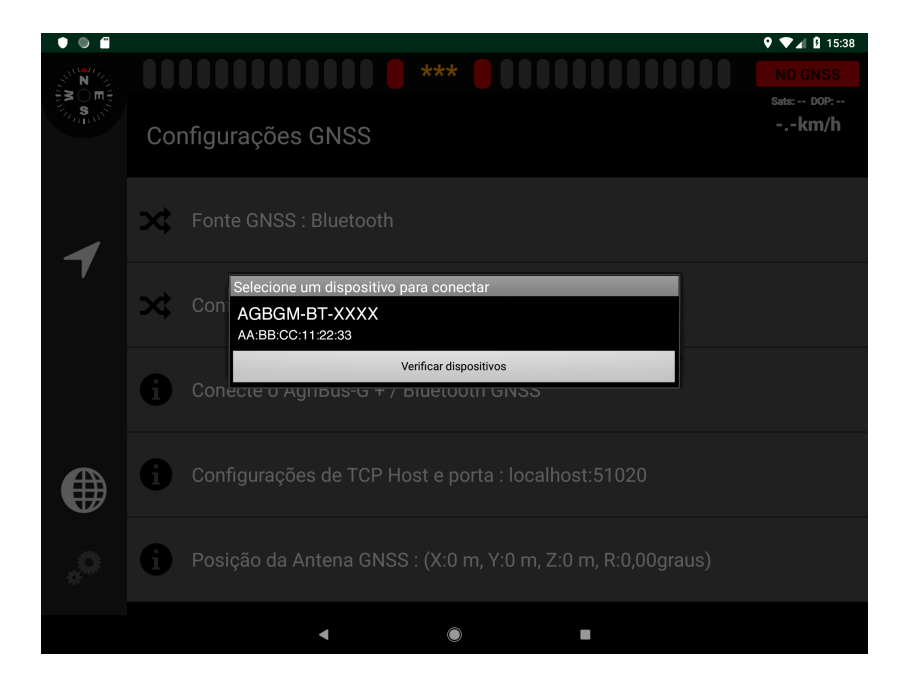

8. A tela de orientação do GPS reaparece.

O canto superior direito do visor muda para "Single /D-GNSS", dependendo do status das antenas e satélites.

Além disso, os dados de localização podem não ser recuperados imediatamente após o início da GMini e podem ser configurados como "NO POS".

Se isso acontecer, espere um pouco.

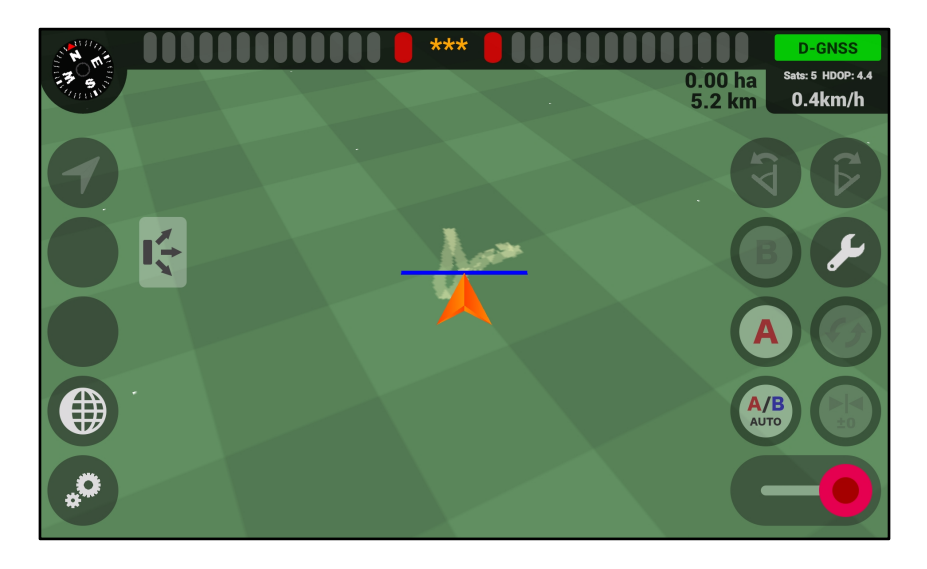

### Atualizada

Este capítulo descreve como atualizar o firmware GMini.

### Atualização da Web

Este capítulo explica como atualizar o firmware da GMini usando navegadores da web.

- 1. Se o AgriBus-NAVI estiver em execução, saia do AgriBus-NAVI.
- 2. Ativar WiFi no seu smartphone/tablet ou PC depois de iniciar o GMini.
- 3. [AGBGM-AP-XXXX] é exibido na lista de disponibilidade do WiFi, portanto, selecione-o. O XXXX é quatro caracteres alfanuméricos aleatórios.

| ≡ Wi-Fi   |   |  | ¢ | 10% | 000 |
|-----------|---|--|---|-----|-----|
| ON        |   |  |   |     |     |
| AGBGM-AP- |   |  |   |     | (10 |
|           |   |  |   |     |     |
|           |   |  |   |     |     |
|           |   |  |   |     |     |
|           |   |  |   |     |     |
|           |   |  |   |     |     |
|           |   |  |   |     |     |
|           |   |  |   |     |     |
|           |   |  |   |     |     |
|           |   |  |   |     |     |
|           | 5 |  |   |     |     |

- 4. Você será solicitado a digitar uma senha. Digite a seguinte senha. **Senha: 12345678**
- 5. Inicie o navegador no seu smartphone/tablet ou PC.
- Digite o seguinte URL na barra de endereços para exibir a página da Web. URLs: http://192.168.4.1:8080 ou http://agribus-gmini.local:8080

| □ 192.168.4.1:8080 × +                 |   |   |   |
|----------------------------------------|---|---|---|
| ← → C ③ 192.168.4.1:8080               | ☆ | ŧ | ÷ |
| AgriBus-GMini Ver.1-0-1                |   |   |   |
| Update                                 |   |   |   |
| ファイルを選択 選択されていません                      |   |   |   |
| Update                                 |   |   |   |
| Configurations                         |   |   |   |
| u-blox   NMEA   RTK(Rover)   RTK(Base) |   |   |   |
| gyro 🖲 Enable 🔘 Disable                |   |   |   |
| Set                                    |   |   |   |
|                                        |   |   |   |
|                                        |   |   |   |
|                                        |   |   |   |
| 5                                      |   |   |   |

- 7. Selecione o firmware baixado separadamente do nosso site, Pressione Update.
  - \*. Não altere o nome do arquivo do firmware baixado. Além do que, além do mais, Não desconecte o cabo USB GMini e desligue o cabo USB durante a atualização.

| ☐ 192.168.4.1:8080 × +                                     |   |   |   |   |
|------------------------------------------------------------|---|---|---|---|
| $\leftrightarrow$ $\rightarrow$ C ( 192.168.4.1:8080       |   | ☆ | ŧ | 1 |
| AgriBus-GMini Ver.1-0-1                                    |   |   |   |   |
| Update                                                     |   |   |   |   |
| ファイルを選択 AGBGM-FW-1-0-1-f5f35e5400d6b42b8d4505b93f7fbdf6.FW |   |   |   |   |
| Update                                                     |   |   |   |   |
| Configurations                                             |   |   |   |   |
| u-blox      NMEA      RTK(Rover)      RTK(Base)            |   |   |   |   |
| gyro 🖲 Enable 🔍 Disable                                    |   |   |   |   |
| Set                                                        |   |   |   |   |
|                                                            |   |   |   |   |
|                                                            |   |   |   |   |
|                                                            |   |   |   |   |
| Ċ                                                          | Ð |   |   |   |

8. Depois de algumas dezenas de segundos, quando a página da Web for alterada e "Update-OK" aparecer, a atualização será concluída.

Sucesso. Se "Update-FAIL" for exibido, comece novamente desde o início.

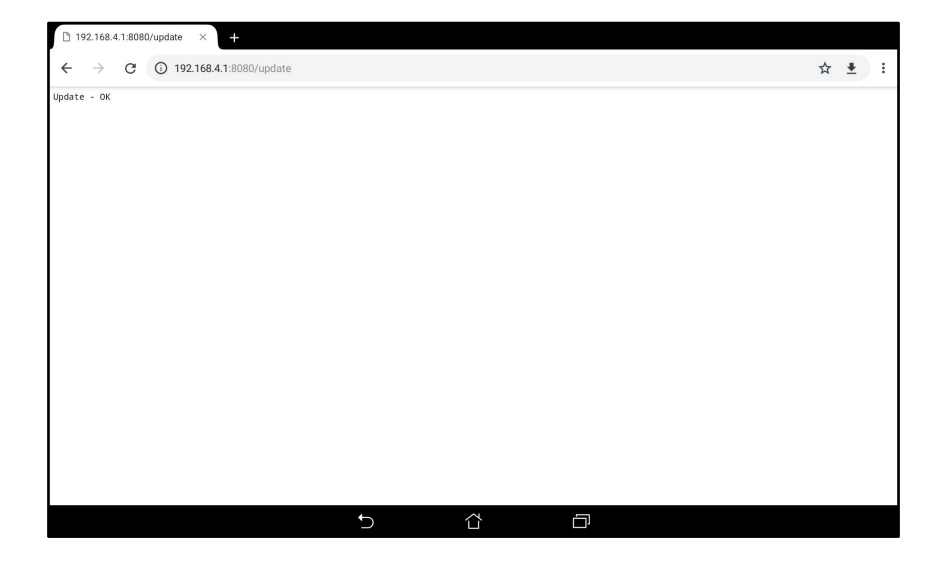

### Atualização SD

Descreve como usar cartões microSD para atualizar o firmware GMini.

- 1. Para cartões microSD com firmware baixados do nosso site Você salva.
  - \*. Não altere o nome do arquivo do firmware baixado. Observe que os cartões microSDXC não são suportados.
- 2. Desconecte o cabo USB e desligue o GMini.
- 3. Insira os cartões microSD no GMini.
- 4. Conecte o cabo USB para iniciar o GMini.
- 5. Após a inicialização, a atualização do firmware é iniciada automaticamente. Verifique se os LEDs piscam rapidamente.
  - \*. Não desconecte o cabo USB GMini e desligue o cabo USB durante a atualização. Não remova cartões microSD.
- 6. O GMini reinicia automaticamente após a conclusão da atualização. Verifique se os LEDs estão ligados ou ligados.
- 7. Desconecte o cabo USB e desligue o GMini.
- Remova os cartões microSD e verifique os arquivos.
   Se a atualização for bem-sucedida: os arquivos nos cartões microSD serão excluídos.
   Se a atualização falhar: "\_ (sublinhado)" precede o nome do arquivo.

# QA

- Por que você não acende os LEDs mesmo se você conectar o cabo USB? O GMini pode não estar ligado. Verifique se o cabo USB falhou.
- 2. Não é possível conectar-se a um smartphone/tablet? \*\*. Quando o canto superior direito do aplicativo está definido como "NO GNSS"

Verifique se os LEDs estão acesos.

Se os LEDs não estiverem acesos, reinicie o smartphone/tablet e o GMini e inicie o processo de conexão novamente desde o início. Se os LEDs acenderem e girarem o NO GNSS, instale o seguinte aplicativo Bluetooth Terminal no seu smartphone/tablet para verificar se as informações de localização estão disponíveis.

• Serial Bluetooth Terminal

https://play.google.com/store/apps/details?id=de.kai\_morich.serial\_bluetooth\_terminal

- 3. Não é possível obter informações de localização? \*. Se você digitar "NO POS" Leva vários minutos para obter o local correto depois de iniciar o GMini. Se você deixar o NO POS por alguns minutos, as antenas GNSS podem não estar conectadas corretamente. Verifique se a conexão foi bem sucedida.
- 4. O que é firmware?

Controla o GMini. Escrito para a unidade principal GMini.

5. Eu não termino de atualizar as SDOs da GMini? A atualização dos SDs levará muito tempo se os cartões microSD usarem muito espaço.

#### 6. Eu mudei o interruptor na placa?

Coloque o interruptor em FWUP (à direita).

\*. Esta é uma opção de desenvolvimento, portanto, certifique-se de devolvê-lo se você alterá-lo.

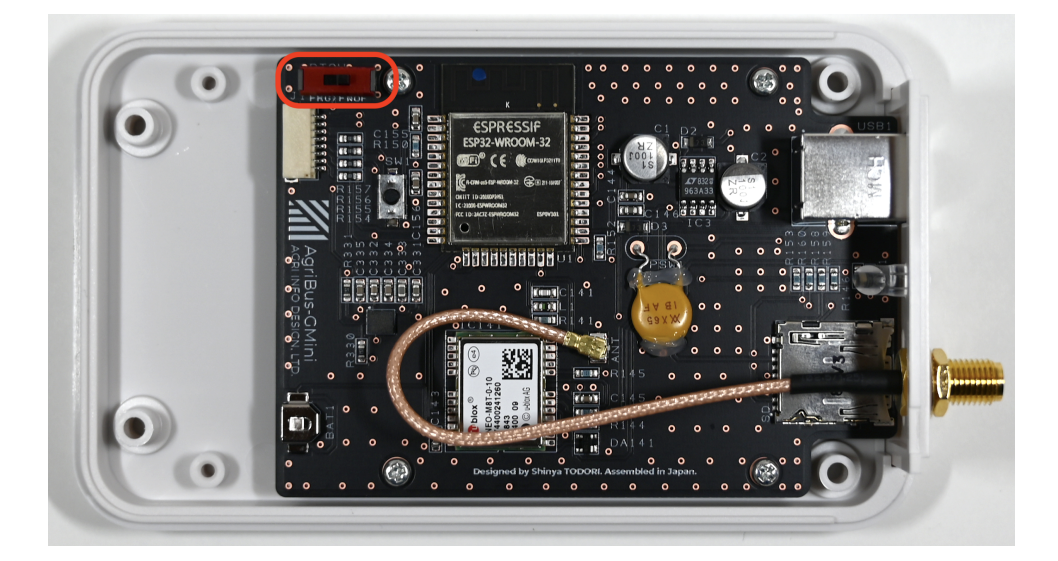